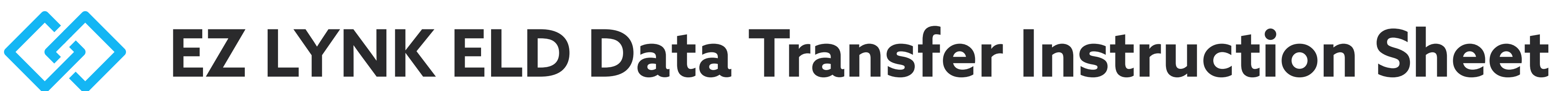

The EZ LYNK ELD app provides an option required by the United States and Canadian regulations to inspect your daily logs on screen (the last 7 or 14 days plus current 24 hours) or send them to an authorized safety official. EZ LYNK ELD supports electronic data transfer to an authorized safety official on demand: Via Email or Web Services to FMCSA (USA); • Via Email to CCMTA (Canada).

### To access DOT Inspection mode:

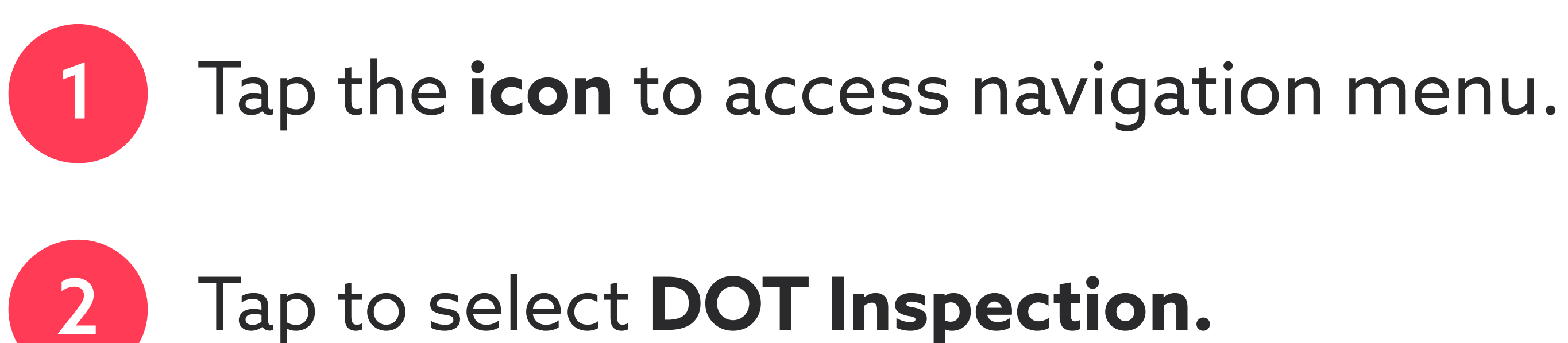

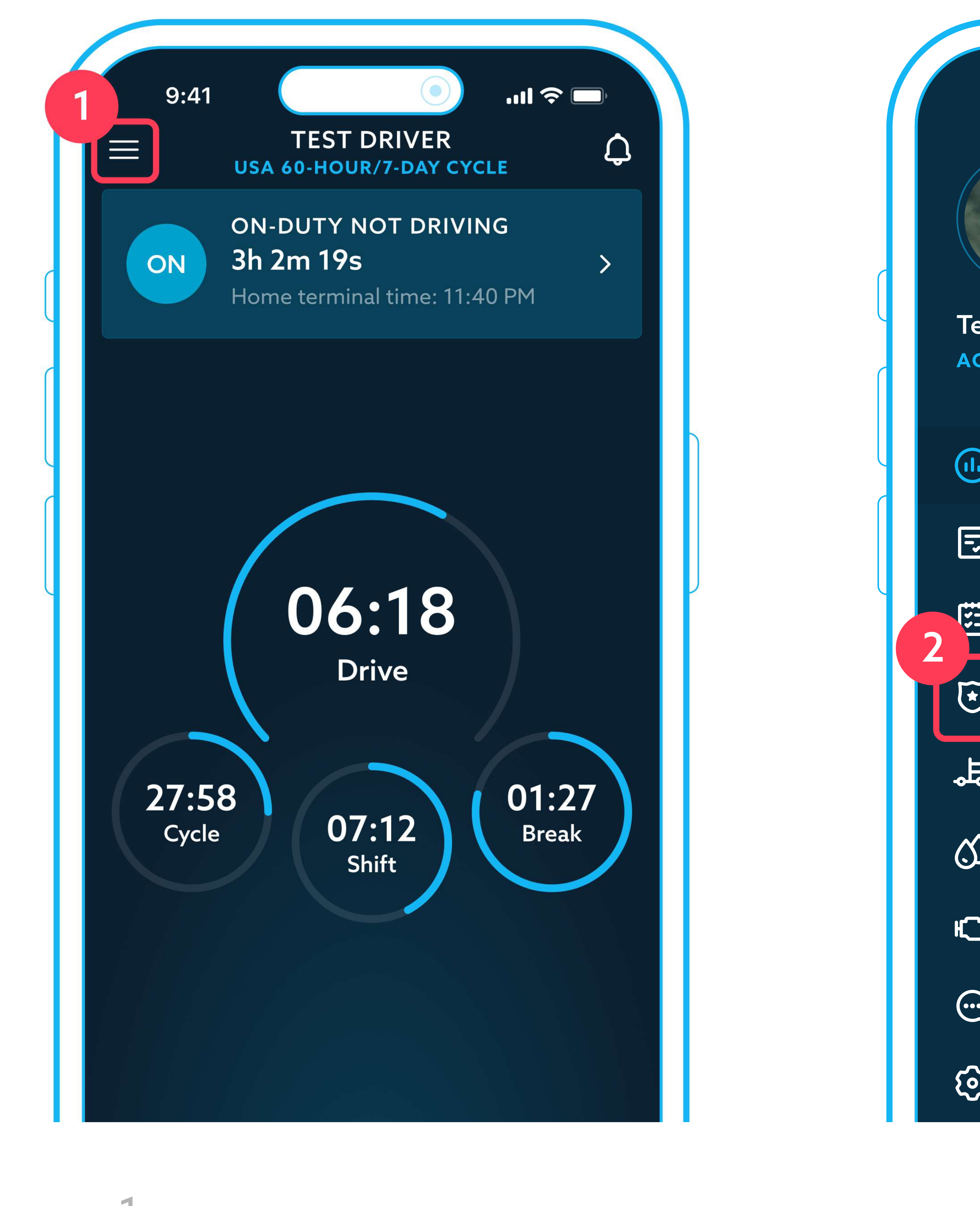

| 9   | ):41               | ,        |   |
|-----|--------------------|----------|---|
| est | <image/> <image/>  |          |   |
|     | Dashboard          |          |   |
|     | Log Details        |          |   |
| ]   | Logs               |          | ľ |
| ]   | DOT Inspection     |          |   |
| \$  | Vehicle Inspection |          |   |
| )   | Fuel Receipts      | 27<br>ak |   |
| አ   | DTC                |          |   |
| 3   | Messages           |          |   |
| 3   | Settings           |          |   |

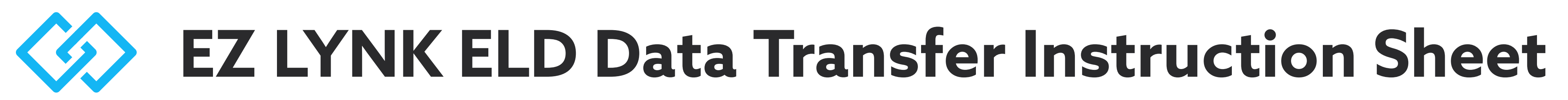

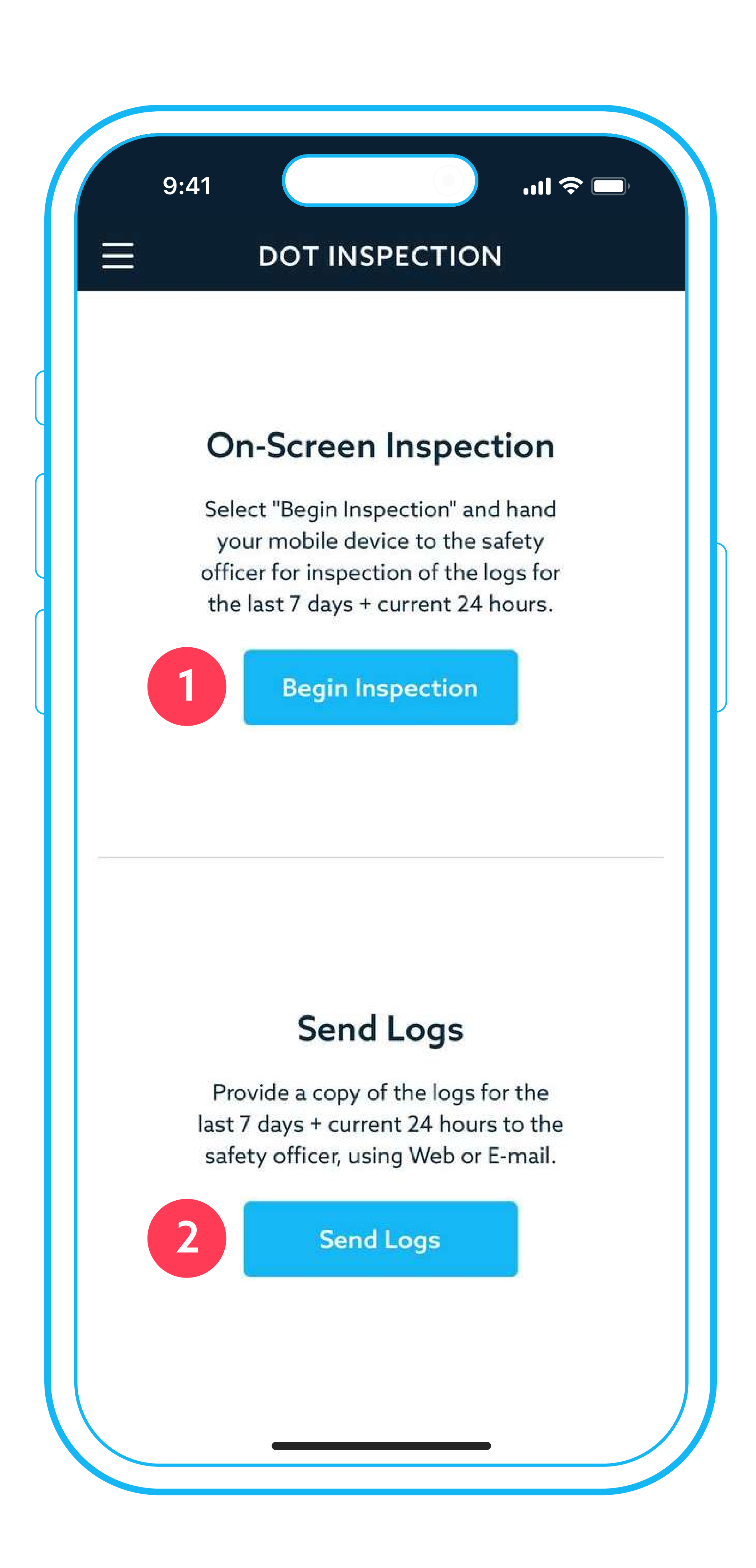

AUTO AGENT<sup>®</sup> − THE FUTURE OF DIAGNOSTICS<sup>™</sup> PEACE OF MIND ANYTIME, ANYWHERE™

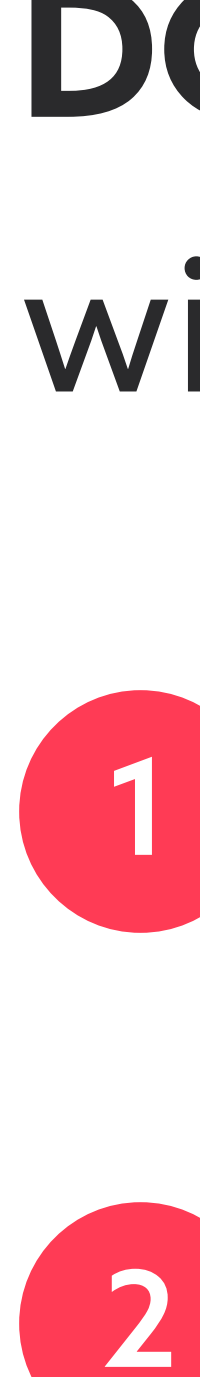

# **DOT Inspection** screen provides you with two options:

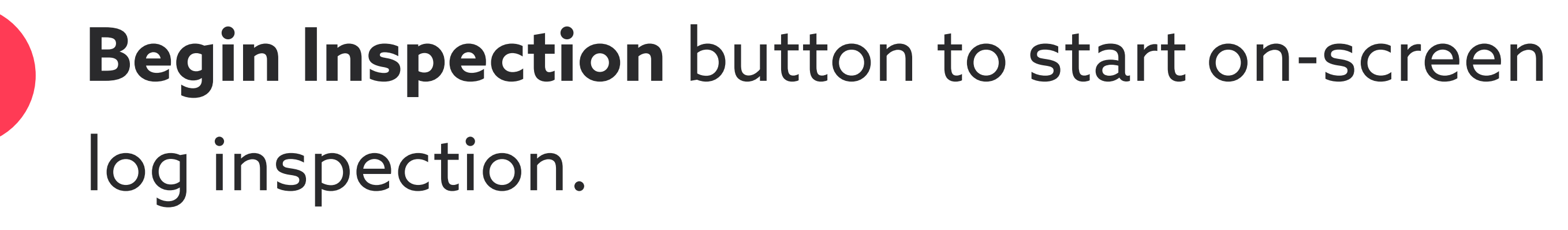

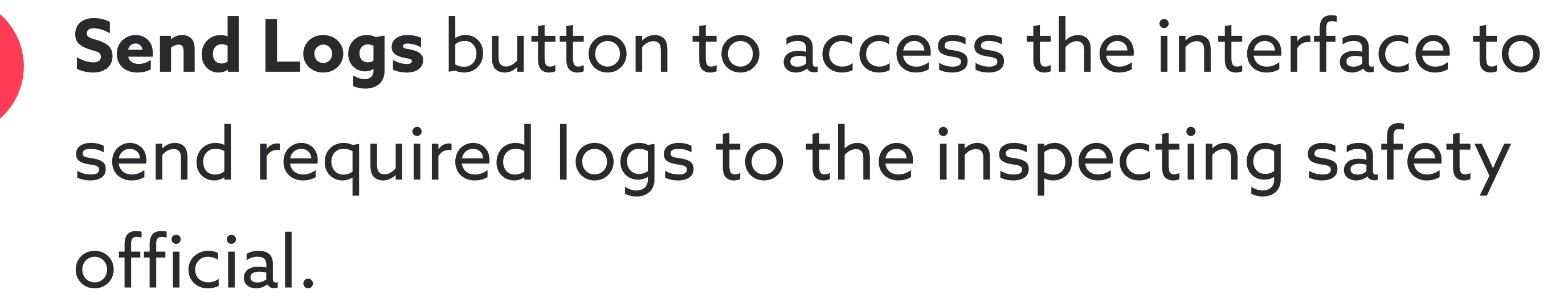

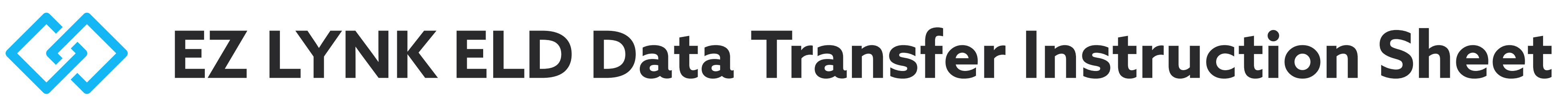

| 1 | 9:41                           |             |  |
|---|--------------------------------|-------------|--|
|   | Cancel                         | SEND TO F   |  |
|   | SELECT TRA                     | NSFER METHO |  |
|   | <ul><li>Web Services</li></ul> |             |  |
|   | Routing Code                   |             |  |
|   |                                |             |  |
|   |                                |             |  |
|   |                                |             |  |
|   |                                |             |  |
|   |                                |             |  |
|   |                                |             |  |
|   |                                |             |  |
|   |                                |             |  |
|   |                                |             |  |
|   |                                |             |  |
|   |                                |             |  |
|   |                                |             |  |
|   |                                |             |  |
|   |                                |             |  |

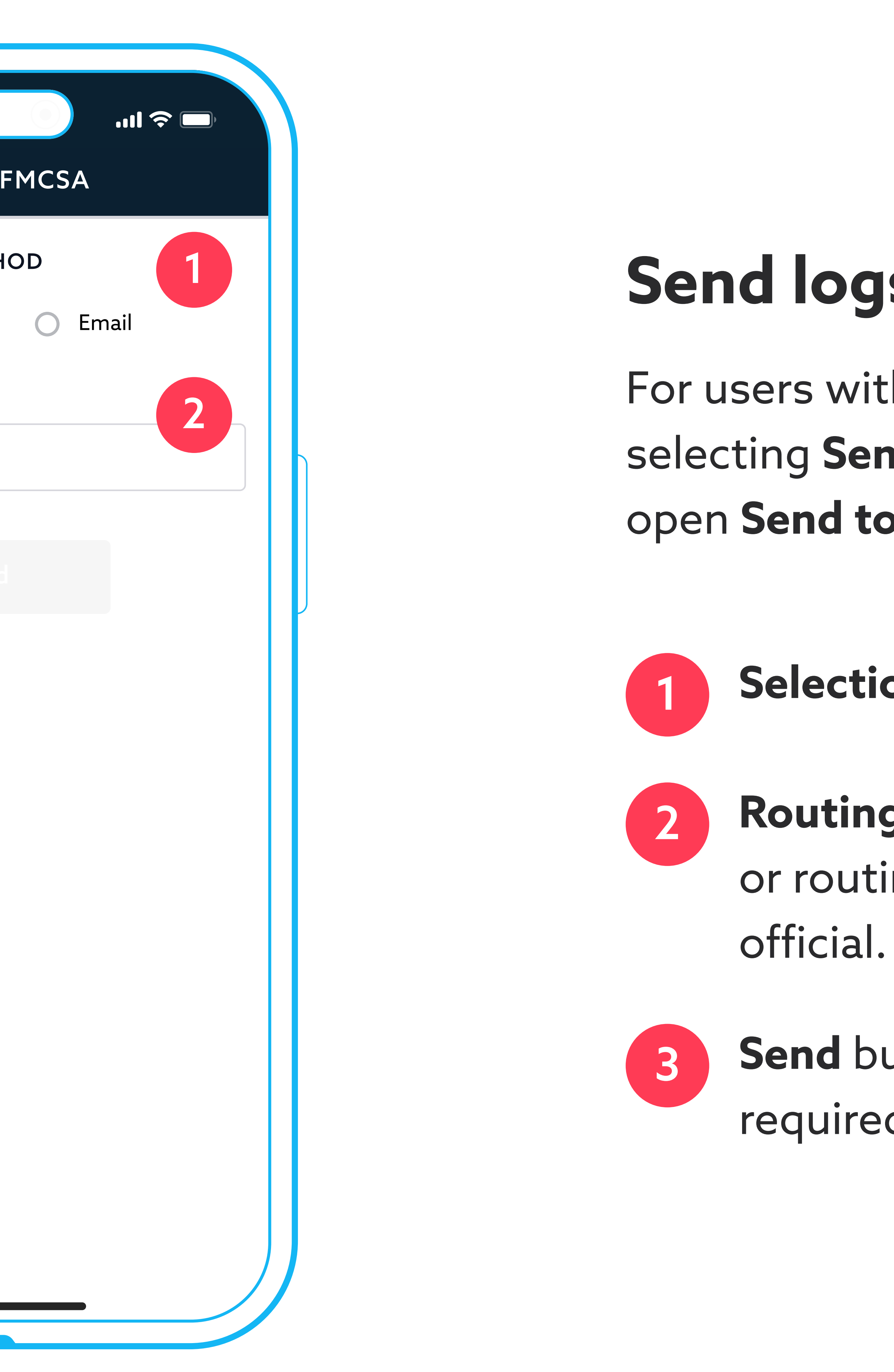

### Send logs to FMCSA

For users within the United States operating zone, selecting Send Logs on the DOT Inspection screen will open Send to FMCSA screen with the following options:

Selection of transport: Web Services or Email.

Routing code text field to enter optional comment or routing code provided by the inspecting safety

Send button to complete the action and send the required logs to FMCSA.

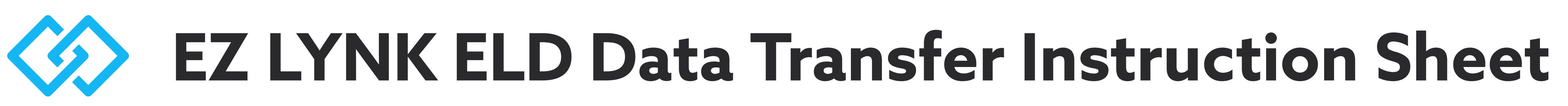

| 9:41<br>Cancel             | SEND TO C                 |
|----------------------------|---------------------------|
| Target Email<br>Enter Ta   | rget Email                |
| Output File Co<br>Enter Ou | omment<br>utput File Comm |
| 3                          | Send                      |
|                            |                           |
|                            |                           |
|                            |                           |
|                            |                           |
|                            |                           |
|                            |                           |

AUTO AGENT<sup>®</sup> − THE FUTURE OF DIAGNOSTICS<sup>™</sup> PEACE OF MIND ANYTIME, ANYWHERE™

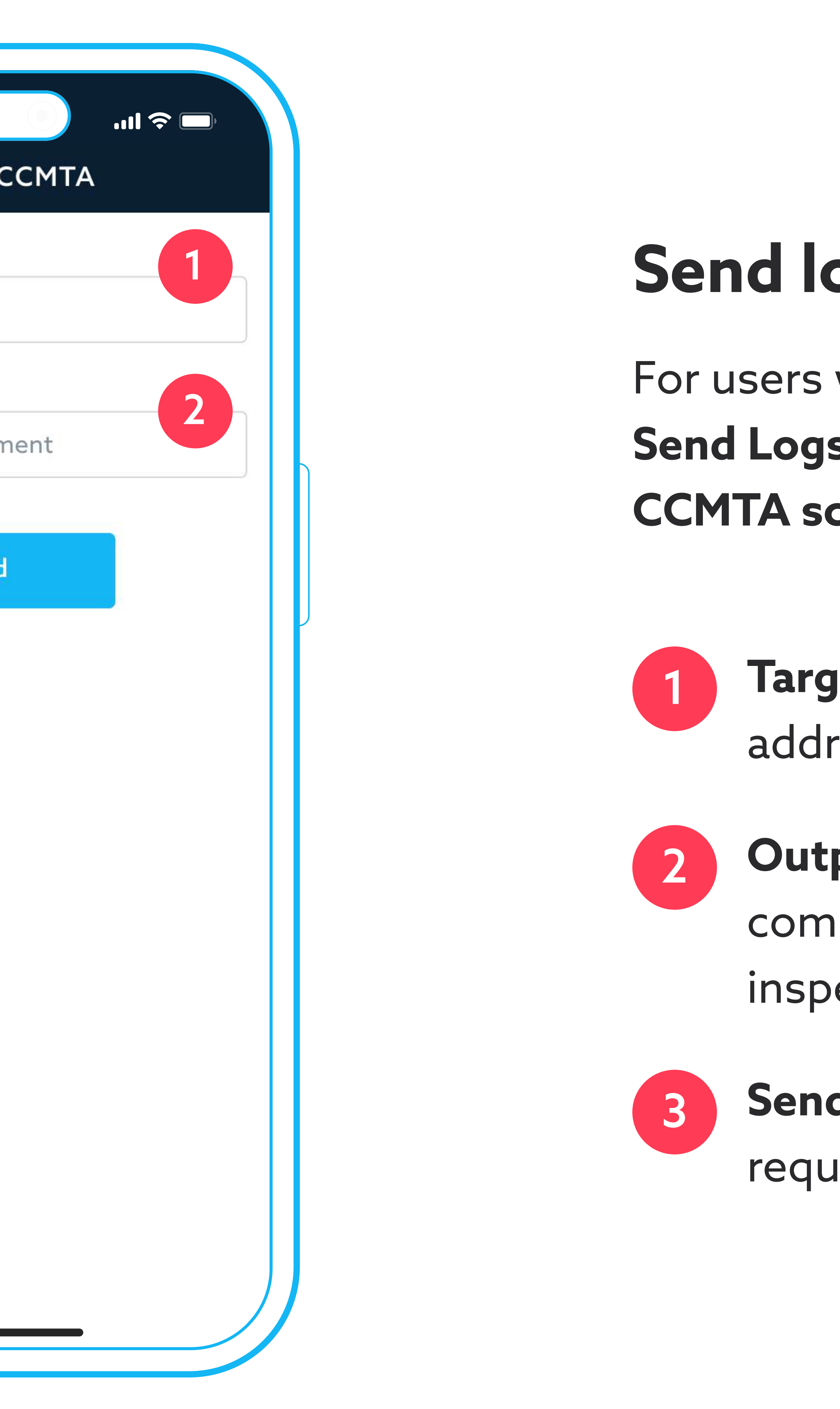

## Send logs to CCMTA

For users within the Canadian operating zone, selecting Send Logs on DOT Inspection screen will open Send to **CCMTA screen** with the following options:

> Target email required text field to enter the email address provided by the inspecting safety official.

Output file comment text field to enter optional comment or routing code provided by the inspecting safety official.

Send button to complete the action and send the required logs to CCMTA.